# maxon motor

**Positioning Controller MIP** maxon motor control Order Number: 111091 / 200629 / 246244 / 251669 User's Manual V3.52 June 2004 Edition

# MIP

# **Positioning Controller**

# **Getting started**

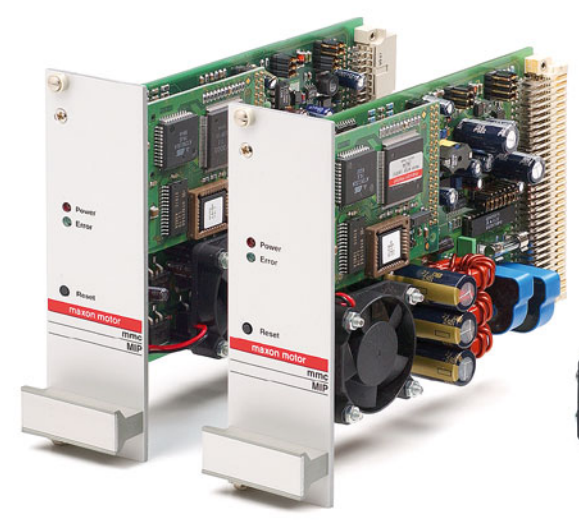

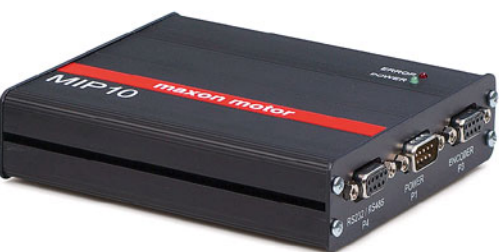

# MIP 10-SET (111091) MIP 20-SET (251669) MIP 50-E (200629) MIP 100-E (246244)

| Advantages          | Features                                                                                                    |
|---------------------|----------------------------------------------------------------------------------------------------|
| Digital             | Fully digital position, speed and current/torque control. Digital trimming without potentiometers.                                                                         |
| Flexible            | MIP50/MIP100 drive both electronically commuted (brushless) EC motors and brush DC motors.                                                                                 |
| Extendable          | Build up networks of up to 64 drives with the RS485 serial bus.                                                                                                    |
| User friendly       | The control modes and command set are uniform through all the MIP family of motion controllers.                                                                            |
| Interfaces          | Digital and analog inputs and outputs for process control.<br>Commands can be send using the RS232 or RS485 interface or as a binary<br>combination on the digital inputs. |
| Software compatible | Delivered with advanced setup and tuning tools, Windows 32-Bit DLLs as well as sample programs for Visual C++, Borland C++, Visual Basic, Delphi and LabView.              |

# **Table of contents**

| 1. Safety  | instructions                                                  | 3    |
|------------|---------------------------------------------------------------|------|
| 2. Techni  | cal data                                                      | 4    |
| 3. Getting | started                                                       | 5    |
| Step 1     | Install the software                                          | 5    |
| Step 2     | Set up your hardware                                          | 6    |
| Step 3     | Start the MIP Studio application                              | . 12 |
| Step 4     | Communication checklist / panel 1: Hardware set-up            | . 13 |
| Step 5     | Communication checklist / panel 2: PC communication settings  | . 14 |
| Step 6     | Communication checklist / panel 3: MIP communication settings | . 14 |
| Step 7     | Communication checklist / panel 4: Download new firmware      | . 15 |
| Step 8     | Check the firmware version.                                   | . 15 |
| Step 9     | Download the firmware                                         | . 16 |
| Step 10    | Configure the system parameters                               | . 18 |
| Step 11    | Check the communication parameters                            | . 19 |
| Step 12    | Define the drive characteristics                              | . 19 |
| Step 13    | Define the safety settings                                    | . 22 |
| Step 14    | Define the regulation gains                                   | . 23 |
| Step 15    | Define the homing parameters                                  | . 26 |
| Step 16    | Test your drive system                                        | . 27 |
| Step 17    | Select and configure the operating mode                       | . 28 |
| 4. Series  | production                                                    | . 30 |

#### **Important Notice**

The information contained in this manual refers to the firmware version 3.52. Since on MIP controllers the firmware resides in Flash memory you have the possibility to update the firmware of your card. The latest edition of these short instructions, additional documentation and software for the MIP may also be found in the Internet under <u>www.maxonmotor.com</u> category "Service", subdirectory "Downloads".

Although maxon motor endeavors to maintain a high level of compatibility with past firmware versions, some functions or features may behave differently or be missing in older version. maxon motor ag or its representatives will not endorse any liability for damages (malfunction of equipment, loss of production etc.) resulting from incompatibility of different firmware versions.

Also maxon motor ag or its representatives will not be held for responsible for damages resulting from inaccuracies or omissions in the present manual.

# 1. Safety instructions

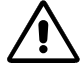

# Skilled Personnel

Only experienced, skilled personnel shall perform installation and starting of the equipment.

# $\land$

#### Statutory Regulations

The user must ensure that the motor controller and the components belonging to it are assembled and connected according to local statutory regulations.

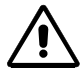

#### Load Disconnected

For primary operation the motor should be free running, i.e. with the load disconnected.

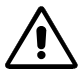

#### Additional Safety Equipment

Electronic apparatus is basically not fail-safe. Machines and apparatus must therefore be fitted with independent monitoring and safety equipment. It must be ensured that, if the equipment breaks down, is operated incorrectly, the control unit breaks down or cables break, etc. the drive or the complete apparatus is kept in a safe operating mode.

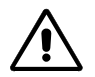

# Repairs

Repairs may only be made by authorized personnel or by the manufacturer. It is dangerous for the user to open the unit or make repairs to it.

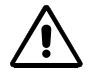

# Danger

Do ensure that during the installation no apparatus is connected to the electrical supply. After switching on, do not touch any live parts.

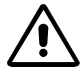

# Max. Supply Voltage

MIP10 & MIP20:

Make sure that the supply voltage is between 9 and 24 VDC (+/- 20%). Voltage higher than 24 VDC or wrong polarity will destroy the unit.

MIP50 & MIP100:

Make sure that the supply voltage is between 24 and 48 VDC (+/- 20%). Voltage higher than 48 VDC or wrong polarity will destroy the unit.

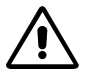

#### **Electrostatic Sensitive Device (ESD)**

Handle only in static safe work stations

# 2. Technical data

|                                      | MIP10-SET                                                                                                    | MIP20-SET                                  | MIP50                                             | MIP100                      |
|--------------------------------------|----------------------------------------------------------------------------------------------------|--------------------------------------------|---------------------------------------------------|-----------------------------|
| Supply voltage +/- 20%               | 9 - 24 VDC                                                                                                    | 9 - 24 VDC                                 | 24 - 48 VDC                                       | 24 - 48 VDC                 |
| Power amplifier                      | 4 Quadrant PWM / 60 kHz                                                                                                    |                                            |                                                   |                             |
| Continuous current I <sub>cont</sub> | 1.8 A                                                                                                    | 2 A                                        | 5 A                                               | 10 A                        |
| Peak current I <sub>max</sub>        | 2 A (5 s)                                                                                                    | 2.4 A (5 s)<br>3 A (200 ms)                | 11 A (5 s)<br>13 A (200 ms)                       | 15 A (5 s)<br>20 A (200 ms) |
| Current limit                        |                                                                                                    | digitally a                                | ldjustable                                        |                             |
| Current resolution                   | 5 mA                                                                                                    | 5 mA                                       | 15 mA                                             | 45 mA                       |
| Built-in motor choke                 | 1.0 mH                                                                                                    | 0.4 mH                                     | 3 x 0.16 mH                                       | none                        |
| External chokes                      | not re                                                                                                    | quired                                     | required if mo                                    | tor inductance              |
|                                      |                                                                                                    |                                            | < 0.16 mH                                         | < 0.09 mH                   |
| Control                              |                                                                                                    | PID positioning cont<br>PI current control | trol / 1 kHz sampling<br>/ 8 kHz sampling         | I                           |
| Max. speed                           |                                                                                                    | 1000                                       | qc/ms                                             |                             |
|                                      | Maximun                                                                                                    | n speed [rpm] = 15'<br>but no more tha     | 000'000 / encoder r<br>an 65'000 [rpm]            | esolution                   |
|                                      | (e.g. 30'000 rpm @ 500 imp/turn / 58'593 rpm @ 256 imp/turn)                                                                                                    |                                            |                                                   |                             |
| I/O level                            |                                                                                                    | max. 24 V                                  |                                                   |                             |
| I/O polarity                         | configurable by jumper for high or low logic                                                                                                    |                                            |                                                   |                             |
| Digital inputs<br>(ESD protected)    | Sto                                                                                                    | p, Enable, Referenc<br>8 standa            | ce, Left/Right limits<br>rd inputs                | and                         |
| Logic levels                         | High-ao<br>Low-ac                                                                                                    | ctive: 12 - 24 VD<br>ctive: 0 - 1.5 VD     | DC, typ. 7 mA @ 24<br>DC, typ. 2 mA               | V                           |
| Analog inputs<br>(ESD protected)     | 2 x 0 - 5 V                                                                                                    | 2 x 0 - 5 V                                | 2 x 0 - 5 V                                       | 1 x 0 - 5 V                 |
| Digital outputs                      | 4 + Error                                                                                                    | 4 + Error                                  | 6 + Error                                         | 6 + Error                   |
| 24 V-switching current               |                                                                                                    | max. 100                                   | mA each                                           |                             |
| GND-switching current                |                                                                                                    | total 4                                    | 50 mA                                             |                             |
| Other outputs                        |                                                                                                    | 1 x PWM (50 kHz),                          | free adjustable duty                              | /                           |
| Encoder input                        | 1 x incremer                                                                                                    | ntal encoder / RS42                        | 2 (5 V, channel A, A                              | Α B, B Ι, Ι\)               |
| Max. input frequency                 |                                                                                                    | 250                                        | kHz                                               |                             |
| Communication                        |                                                                                                    | RS232 & RS485 (r                           | max. 57 600 Baud)                                 |                             |
| Form factor                          | Metal housing 1                                                                                                    | 32x114x31 mm                               | Single euroca                                     | ard 3HE / 8TE               |
| Connector                            | 3 x 9-pol. DSUB         96-Pin         160           (COM, Encoder, Power / Motor)         DIN 41612         DIN           1 x 25-pol. DSUB (I/O)         Typ C         Typ C |                                            | 160-Pin<br>DIN 41612<br>Typ C<br>(Harting Harbus) |                             |
| Operating temperature                |                                                                                                    | 0                                          | 40°C                                              |                             |

# 3. Getting started

This document is a step by step procedure for installing and configuring your MIP motion controller. If you follow this procedure you should quickly be able to work with your MIP controller. Please take the time to read this document since it will answer most of the common questions.

This installation procedure is based on a new start-up tool named MIP Studio that should greatly simplify the first steps with your MIP motion controller.

#### Step 1 Install the software

Install the software from the MIP CD-ROM. The CD-ROM contains all necessary information and tools for installing and operating the MIP motion controllers (manuals, firmware, and tools, Windows DLLs).

System requirements:

# Win95, Win98, Win ME, Windows NT<sup>®</sup> 4, Windows 2000, XP Pentium processor, 64 MB RAM 50 MB free storage space on hard disk Screen resolution 1024 x 768 pixels at 256 colors

Follow the next instructions to install the software package on your computer:

#### a) Insert the CD-ROM

Insert the MIP CD-ROM into the CD-ROM drive of your computer.

#### b) Start the installation program <MIP\_CD-ROM.exe>

Browse your CD-ROM drive with the Windows explorer and double click the 'MIP\_CD-ROM.exe' item to start the installation program.

Alternatively select the entry 'Execute' in the start menu and enter the command 'x:\MIP\_CD-ROM' (where 'x' is the letter of your CD-ROM drive).

#### c) Follow the instructions during the installation program

During the installation procedure you will be asked for an installation directory. (Recommendation: C:\ProgramFiles\maxonmotor MIP CD-ROM)

#### d) Check the new shortcuts and items in the start menu

A new entry 'maxon motor MIP CD-ROM' is added to the start menu that gives access to all the software components. Shortcuts to the most important MIP tools are added on your desktop.

# Step 2 Set up your hardware

# MIP10-SET (111091) / MIP20-SET (251669)

#### a) Check the content of your material

You need the following parts:

- Order code 108971 ..... MIP 10 in housing
- or Order code 251649..... MIP 20 in housing
- Order code 134795..... MIP encoder cable
- Order code 108088..... MIP motor/power cable
- Order code 133367..... MIP RS232 cable
- Order code 108977..... MIP Test connector

#### b) Connect the MIP encoder cable

Connect the MIP encoder cable (Order code 134795) to the 9-pin DSUB connector P3 of the MIP. The opposite side has to be connected to the 10-pin connector of the encoder cable.

#### c) Connect the MIP motor/power cable

Connect the motor/power cable (Order code 108088) to the 9-pin DSUB connector P1 of the MIP. On the opposite side, the banana plugs have to be connected to the power supply (9 - 24 VDC, min. 2 A). Connect the two small connectors with the motor terminals and check the polarity (red = +, black = -).

**Warning !** The control unit has no protection against wrong polarity or voltages higher than 24 VDC. There is also no protection against a short circuit of the motor connections !

#### d) Connect the RS232 cable

Connect the RS232 cable (Order code 133367) to the 9-pin DSUB connector P4 of the MIP. The opposite side has to be connected to a free RS232 port of your computer.

#### e) Connect the MIP Test connector

Plug in the MIP Test connector to the I/O connector P2. If you do not use the MIP Test connector, you have to wire the input STOP (Pin 6) with the supply voltage Vs (Pin 1) using a switch with opening contact. If this wiring is missing, an error is generated at system start-up. (Red LED is on, ERROR 40, Stop active).

**Note**: If you do not use the maxon motor cables, you have to do the wiring according to the connector pin description given in the [MIP10-SET Hardware Reference] or the [MIP20-SET Hardware reference].

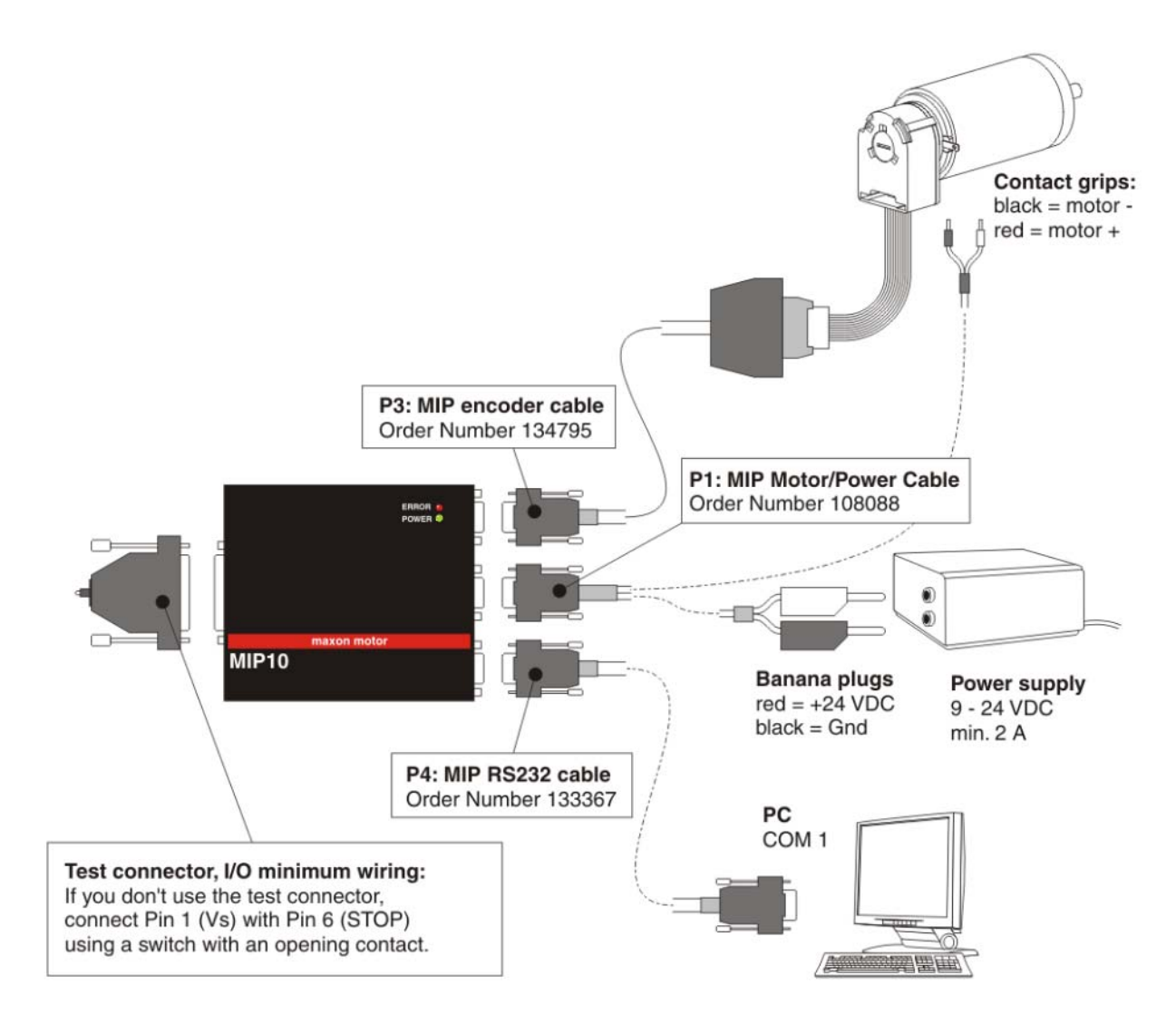

Picture 1: MIP10-SET, MIP20-SET wiring

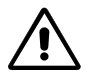

## Electro Magnetic Compatibility (EMC)

The power stage of the MIP works with pulse width modulation (PWM), which means there is a square wave voltage with fixed frequency (60 kHz) and variable duty cycle running on the motor lines. The edges of this square wave can cause electromagnetic interference. When cabling your apparatus / machine, take care not to lay the motor cable along other sensitive signals (like the signals of the encoder or the Hall sensors), especially over long distances. In case of EMI problems, use a shielded motor cable (ground one side of the shield and connect the other side to the motor housing).

# MIP50 (200629) / MIP100 (246244)

#### a) Check the content of your material

**MIP 50:** You need the following parts:

- Order code 200629..... MIP 50 eurocard
- Order code 199950..... MIP 50 backplane
- or Order code 245963 ..... MIP 100 backplane
- or Order code 282437 ..... MIP training board

MIP100: You need the following parts:

- Order code 246244 ..... MIP100 eurocard
- Order code 245963..... MIP 100 backplane
- or Order code 282437 ..... MIP training board

#### b) Connect the encoder

Connect the encoder wires to the following MIP backplane terminals:

| Index     | $\Rightarrow$ | c17      | Index/     | $\Rightarrow$ | c18      |
|-----------|---------------|----------|------------|---------------|----------|
| Channel A | $\Rightarrow$ | a17      | Channel A/ | $\Rightarrow$ | a18      |
| Channel B | $\Rightarrow$ | b17      | Channel B/ | $\Rightarrow$ | b18      |
| Vcc (5V)  | $\Rightarrow$ | c20, b20 | GND        | $\Rightarrow$ | c21, b21 |

Remark: You have to use an encoder with an RS422 line driver!

#### c) Connect the power supplies

Connect the power supply (24 - 48 VDC) to the following MIP backplane terminals using thick cables (1.5 mm<sup>2</sup>/ 10A, 2.5 mm<sup>2</sup> / 20 A):

Power+ (24-48V)  $\Rightarrow$  P+ Power GND  $\Rightarrow$  P-

Connect the supply voltage  $V_{I/O}$  (24 VDC) for the digital outputs to the following MIP backplane terminals:

 $V_{I/O}(24V) \implies a10, b10 \qquad GND \implies a9, b9$ 

#### d) Connect the motor windings

The MIP 50 and the MIP 100 can be used for brush- or brushless DC motors. Connect the motor windings to the following MIP backplane terminals according to the type of your motor:

| Brush DC motor |               | Brushless DC motor |                            |
|----------------|---------------|--------------------|----------------------------|
| Motor +        | $\Rightarrow$ | W1                 | Winding 1 $\implies$ W1    |
| Motor -        | $\Rightarrow$ | W2                 | Winding 2 $\Rightarrow$ W2 |
|                |               |                    | Winding 3 $\Rightarrow$ W3 |

#### e) Connect the Hall sensor (brushless DC motor only)

If you use a brushless DC motor, you have to connect the hall sensor. Connect the following cables to the following MIP backplane terminals:

| Hall sensor 1 | $\Rightarrow$ | a19 | V <sub>hall</sub> (15 V) | $\Rightarrow$ | a20 |
|---------------|---------------|-----|--------------------------|---------------|-----|
| Hall sensor 2 | $\Rightarrow$ | b19 | GND                      | $\Rightarrow$ | a21 |
| Hall sensor 3 | $\Rightarrow$ | c19 |                          |               |     |

#### f) Connect the RS232 or RS485 communication cable

Connect the RS232 communication lines to the following MIP backplane terminals:

| PC COM     |               | MIP backplane |
|------------|---------------|---------------|
| 9-pin DSUB |               |               |
| Pin 2 RxD  | $\Rightarrow$ | a16 TxD       |
| Pin 3 TxD  | $\Rightarrow$ | c16 RxD       |
| Pin 5 GND  | $\Rightarrow$ | c14 GND       |

or connect the RS485 communication lines to the following MIP backplane terminals:

| RS485  | $\Rightarrow$ | a15 |
|--------|---------------|-----|
| /RS485 | $\Rightarrow$ | c15 |

#### g) Connect the Stop input

Connect the following terminals using a Stop switch with opening contact.

Terminal b4 (Input Stop)  $\Rightarrow$  Terminal b10 (V<sub>I/O</sub>; 24 VDC)

If the Stop input is floating the error number 40 is generated at system start-up (red LED is on). If the error appears despite of the correct wiring, you have to check that the I/O polarity for the digital input group 2 is configured for high active logic. Please refer to the [MIP50 Hardware Reference] or [MIP100 Hardware Reference] for configuring the polarity of the inputs.

**Remark:** If you do not have a voltage of 24 VDC available in your system, you can either connect the Stop input to the 15V output (Terminal a20) or configure the inputs for low active logic and connect the Stop input to GND (Terminal b9).

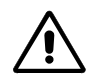

#### **Electro Magnetic Compatibility (EMC)**

The power stage of the MIP works with pulse width modulation (PWM), which means there is a square wave voltage with fixed frequency (60 kHz) and variable duty cycle running on the motor lines. The edges of this square wave can cause electromagnetic interference. When cabling your apparatus / machine, take care not to lay the motor cable along other sensitive signals (like the signals of the encoder or the Hall sensors), especially over long distances. In case of EMI problems, use a shielded motor cable (ground one side of the shield and connect the other one to the motor housing).

|                                                                                                    |                                                                                                    |                                                                                                    | O <sub>maxon motor AG</sub> O                                                                                                    |
|----------------------------------------------------------------------------------------------------|----------------------------------------------------------------------------------------------------|----------------------------------------------------------------------------------------------------|----------------------------------------------------------------------------------------------------|
| c<br>↓                                                                                                    | b<br>↓                                                                                                    | a<br>↓                                                                                                    | c b a<br>↓ ↓ ↓                                                                                                    |
| <ol> <li>GND<sub>Analog</sub></li> <li>V<sub>Ref</sub></li> <li>GND<sub>Analog</sub></li> <li>Inp. Enable</li> <li>Inp. Right</li> </ol>                                                             | 1: Anal. input 2<br>2: V <sub>Ref</sub><br>3: GND <sub>Analog</sub><br>4: Input Stop<br>5: Input Left                                                                                                    | 1: Anal. input 1<br>2: V <sub>Ref</sub><br>3: GND <sub>Analog</sub><br>4: Input Reset<br>5: Input Ref.                                            | $ \begin{array}{cccccccccccccccccccccccccccccccccccc$                                                                                                    |
| <ul> <li>6: Dig. input 3</li> <li>7: Dig. input 6</li> <li>8: n.c.</li> <li>9: GND</li> <li>10: K_COM</li> <li>11: GND</li> <li>12: Dig. output 3</li> <li>13: Dig. output 6</li> </ul>              | <ul> <li>6: Dig. input 2</li> <li>7: Dig. input 5</li> <li>8: Dig. input 8</li> <li>9: GND</li> <li>10: V<sub>I/O</sub> (24 V)</li> <li>11: PWM-outp.</li> <li>12: Dig. output 2</li> <li>13: Dig. output 5</li> </ul>           | 6: Dig. Inp.1<br>7: Dig. Inp.4<br>8: Dig. Inp.7<br>9: GND<br>10: $V_{I/O}$ (24 V)<br>11: Outp. Error<br>12: Dig. output 1<br>13: Dig. output 4    | $ \begin{array}{cccccccccccccccccccccccccccccccccccc$                                                                                                    |
| <ul> <li>14: GND</li> <li>15: RS485\</li> <li>16: RS232 RxD</li> <li>17: Enc. Index</li> <li>18: Enc. Index\</li> <li>19: Hallsensor 3</li> <li>20: V<sub>CC</sub> (5 V)</li> <li>21: GND</li> </ul> | <ul> <li>14: Res.<sub>TDO</sub></li> <li>15: Res.<sub>TDI</sub></li> <li>16: Res.<sub>TMS</sub></li> <li>17: Enc. B</li> <li>18: Enc. B\</li> <li>19: Hallsensor 2</li> <li>20: V<sub>CC</sub> (5 V)</li> <li>21: GND</li> </ul> | 14: Res. <sub>TCK</sub><br>15: RS485<br>16: RS232 TxD<br>17: Enc. A<br>18: Enc. A\<br>19: Hallsensor 1<br>20: V <sub>Hall</sub> (15 V)<br>21: GND | 14       15       14         15       16       15         16       17       16         17       18       17         18       19       18         19       20       21         20       21       20         21       21       21 |
|                                                                                                    | P-: Power GND<br>P+: Power +<br>P-: Power GND<br>W1: Winding 1<br>W2: Winding 2<br>W3: Winding 3                                                                                                    |                                                                                                    | P- ●<br>P+ ●<br>P- ●<br>W1 ●<br>W2 ●<br>W3 ●                                                                                                    |
|                                                                                                    |                                                                                                    | -                                                                                                    | Backplane<br>O MIP 50 Vers. 1.0                                                                                                    |
|                                                                                                    |                                                                                                    |                                                                                                    | 38 mm                                                                                                    |

Picture 2: Pin Allocation MIP 50 Backplane (order code 199950)

## Positioning Controller MIP

|                                                                                                    |                                                                                                    |                                                                                                    | Omaxon motor AG O                                      |
|----------------------------------------------------------------------------------------------------|----------------------------------------------------------------------------------------------------|----------------------------------------------------------------------------------------------------|--------------------------------------------------------|
| c<br>↓                                                                                                    | b                                                                                                    | a<br>↓                                                                                                    | c b a<br>↓ ↓ ↓                                         |
| <ol> <li>n.c.</li> <li>V<sub>Ref</sub></li> <li>GND<sub>Analog</sub></li> <li>Input Enable</li> <li>Input Right</li> <li>Dig. input3</li> <li>Dig. input 6</li> <li>n.c.</li> </ol> | 1: n.c.<br>2: V <sub>Ref</sub><br>3: GND <sub>Analog</sub><br>4: Input Stop<br>5: Input Left<br>6: Dig. input 2<br>7: Dig. input 5<br>8: Dig. input 8                                                                                                    | <ol> <li>Anal. inp. 1</li> <li>V<sub>Ref</sub></li> <li>GND<sub>Analog</sub></li> <li>Input Reset</li> <li>Input Ref.</li> <li>Dig. input 1</li> <li>Dig. input 4</li> <li>Dig. input 7</li> </ol> | $ \begin{array}{cccccccccccccccccccccccccccccccccccc$  |
| 9: GND<br>10: K_COM<br>11: GND<br>12: Dig. output 3<br>13: Dig. output 6<br>14: GND<br>15: RS485\<br>16: RS232 RxD                                                                  | 9:         GND           10:         V <sub>I/O</sub> (24 V)           11:         PWM-Outp.           12:         Dig. output 2           13:         Dig. output 5           14:         Reserved <sub>TDO</sub> 15:         Reserved <sub>TDI</sub> 16:         Reserved <sub>TMS</sub> | 9: GND<br>10: V <sub>I/O</sub> (24 V)<br>11: Outp. Error<br>12: Dig. output 1<br>13: Dig. output 4<br>14: Reserved <sub>TCK</sub><br>15: RS485<br>16: RS232 TxD                                    | $\begin{array}{cccccccccccccccccccccccccccccccccccc$   |
| <ol> <li>17: Enc. Index</li> <li>18: Enc. Index∖</li> <li>19: Hall Sens. 3</li> <li>20: V<sub>CC</sub> (5 V)</li> <li>21: GND</li> </ol>                                            | 17: Enc. B<br>18: Enc. B∖<br>19: Hall Sens. 2<br>20: V <sub>CC</sub> (5 V)<br>21: GND                                                                                                    | 17: Enc. A<br>18: Enc. A\<br>19: Hall Sens. 1<br>20: V <sub>Hall</sub> (15 V)<br>21: GND                                                                                                    | $ \begin{array}{c ccccccccccccccccccccccccccccccccccc$ |
|                                                                                                    | P-: Power GND<br>P-: Power GND<br>P+: Power +<br>W1: Winding 1<br>W2: Winding 2<br>W3: Winding 3                                                                                                    |                                                                                                    | P- ●<br>P- ●<br>P+ ●<br>W1 ●<br>W2 ●<br>W3 ●           |
|                                                                                                    |                                                                                                    | -                                                                                                    | Backplane<br>O MIP 100 V1.0 O                          |
|                                                                                                    |                                                                                                    |                                                                                                    | <a>→ 38 mm</a>                                         |

Picture 3: Pin Allocation MIP 100 Backplane

(order code 245963)

# Step 3 Start the MIP Studio application

Select the item 'MIP Studio' in the Windows start menu or double-click on the 'MIP Studio' link on the desktop to start the MIP Studio program.

MIP Studio is an intuitive graphical user interface that will help you configure and optimize your MIP motion controller. With MIP Studio you can automatically identify the motor parameters, tune the gains of the control loops, record runtime variables in real-time, write motion sequences for test purposes etc.

We strongly recommend using MIP Studio for prime trials, since you will learn a lot about your drive system, before you switch to another working mode.

The MIP Studio screen may look a little bit complicated in the first time but you will quickly get familiar with it and appreciate having everything under control. The screen is divided in panels. Some panels are always visible; some are accessible with tabs (Regul, Home, Profile, Sequence, More).

The online help (accessible with the O toolbar button or with the contextual help I) will give valuable information.

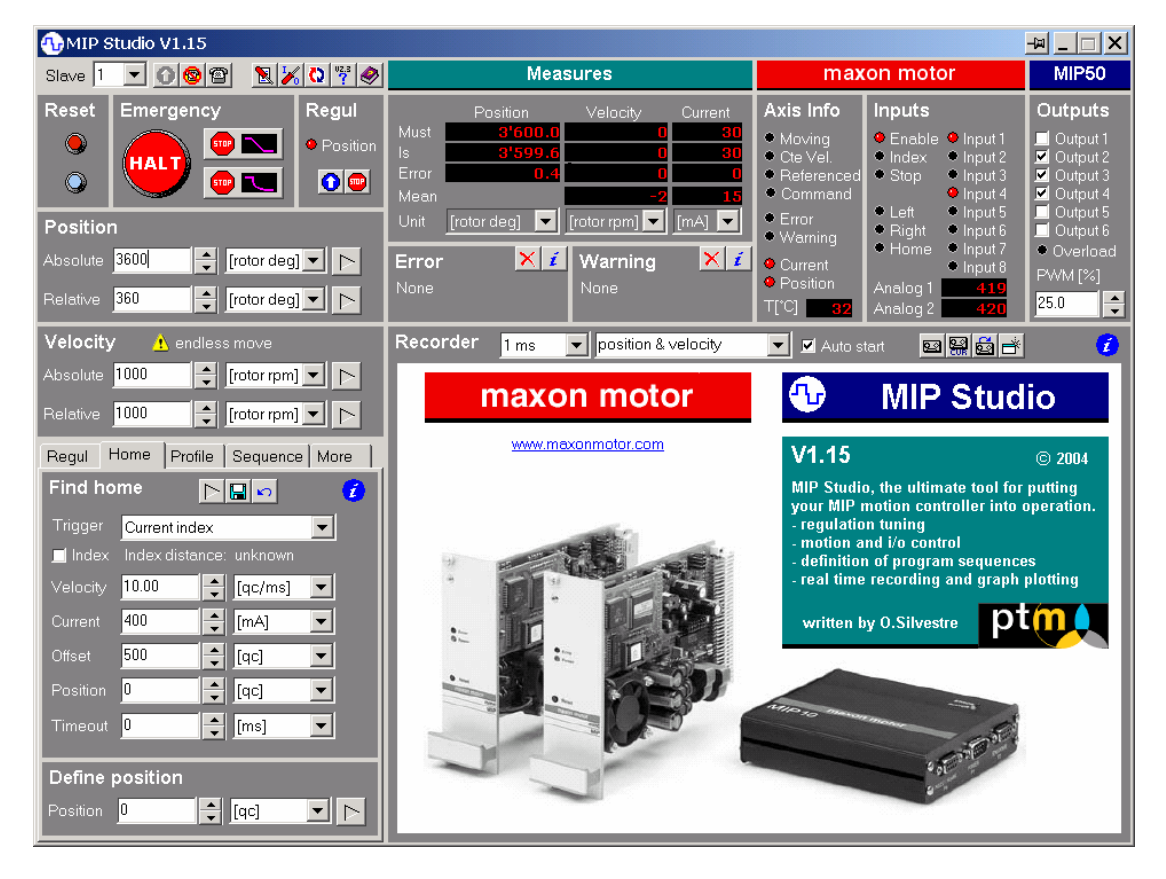

Before you can work with MIP Studio you will need to establish the communication with the MIP controller. In most cases the MIP controller and MIP Studio will not communicate in a first time, because the default factory settings for the communication are not compatible with MIP Studio (for compatibility with past firmware versions the factory settings are for 'Text menu' mode at 19'200 baud).

To overcome this problem, MIP Studio has a communication checklist dialog that will automatically configure the MIP controller with the selected communication settings. This dialog will automatically appear after 4 seconds, each time the communication with the MIP controller is lost.

| 🔂 Communication checklist 🛛 🔽                                                                                                    | <u>_   ×</u> |
|----------------------------------------------------------------------------------------------------|--------------|
| Hardware setup                                                                                                    |              |
| <ul> <li>Is the MIP controller switched on (green LED) ?</li> </ul>                                                                                                    |              |
| Is the RESET line released (red led must blink during 2 seconds at power on)?                                                                                                    |              |
| Is the communication cable correctly connected ?                                                                                                    |              |
| PC communication settings                                                                                                    |              |
| Are the PC comunication settings correct ?                                                                                                    | (2)          |
| Slave     Port     Baudrate     Physical bus     Timeout     Trials       1     Image: COM2     Image: S7600     Image: RS485 AUTO_CONTROL     Image: Image: Image: S7600     Image: Image: S7600 | Ŭ            |
| Update Show protocol errors                                                                                                    |              |
| MIP Communication settings                                                                                                    |              |
| Are the MIP communication settings correct                                                                                                    | 3            |
| According to the PC communication settings, the MIP must be configured as follows:                                                                                                    | Ŭ            |
| slave address: Slave 1     start-up mode: C MIPbus mode RS485                                                                                                    |              |
| bus baudrate: 57600 for RS485     OHIPbus mode RS485                                                                                                    |              |
| Configure C Slave 1                                                                                                    |              |
| Download tool                                                                                                    | -            |
| O Does the MIP contain a correct firmware ?                                                                                                    | 4            |
| Download 🖏                                                                                                    | Ŭ            |
| Start com. O Hint : for optimal performance use the MIP firmware v. 3.50 or higher                                                                                                    |              |
| Exit                                                                                                    |              |

Note: you can also open the communication checklist by clicking on the <Configure communication> toolbar button.

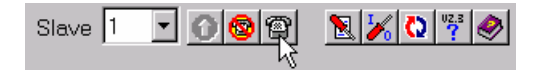

#### Step 4 Communication checklist / panel 1: Hardware set-up

This panel gives advice for checking if the hardware is ready for communication.

- Make sure that the voltage and the wiring of the power supply are correct. Switch on the power supply and check the green and red LEDs of the MIP.
  - Case 1: The green LED lights up and the red LED blinks during 2 seconds.
    - Go to the next step
  - Case 2: The green LED doesn't light up
    - Check the wiring and the voltage of the power supply
  - Case 3: The green LED lights up and the red LED lights up without blinking

     Check if the RESET line is released
- 2) Make sure that the communication cable is correctly connected.

# Step 5 Communication checklist / panel 2: PC communication settings

This panel lets you define the communication settings used by the MIP Studio program.

- slave number of the connected MIP controller (1 to 127, usually 1)
- serial communication port used on the PC (COM1 ...)
- communication baudrate (typical 57600)
- physical bus (electrical standard):
  - RS232: 3 wire cable RxD, TxD, GND
  - RS485 with AUTO\_CONTROL: the RS232 to RS485 converter or the RS485 card automatically selects the direction of the data flow on the half-duplex RS485 bus (use this mode with maxon's CV24 converter, order code 246398)
  - RS485 with RTS\_CONTROL: the PC uses the RTS line to control the direction of the data flow of the RS232 to RS485 converter.
- time out when waiting for the slave's reply (default 100 ms)
- number of trials in case of communication errors (default 4 trials)

When you make changes to the communication settings you must click on the <Update> button to make the changes active.

#### Step 6 Communication checklist / panel 3: MIP communication settings

The communication settings of the MIP are stored in the non-volatile Flash memory in a socalled system parameter structure. This step will automatically configure these parameters by using the boot mode.

The slave address, the physical bus and the baudrate are filled according to the PC communication settings. The only option you have is to choose between the MIP*bus* or the I/O MIP*bus* start-up modes. Select I/O mode only if you intend to command the MIP by using the digital inputs. Otherwise select the standard MIP*bus* mode.

If you work with a RS485 network, you can select the slave you want to configure. Choose slave x if you can reset one slave at a time (this is the case if the MIP controller has a reset push-button). In this case a universal address (254) will be used that will be recognized by any slave that you reset. If your hardware set-up makes it impossible to reset a single slave, then you have to select an individual slave address. This implies that all the slaves already have a unique address. If this is not the case, start the download tool to configure your network (read the on-line help **1**).

When you are ready click the <Configure> button. You will be asked to reset the MIP controller that you want to configure.

Reset it. If nothing happens it means that there is a problem with your hardware set-up (return to Step 4) or the selected PC communication settings (false COM port, false physical bus, return to Step 5). If the reset is detected but the configuration fails it is probably an address conflict problem in a RS485 network. Start the download tool to configure the slave addresses.

If the configuration works, the communication should be established and the 'Communication checklist' dialog should close. Go to Step 8.

#### Step 7 Communication checklist / panel 4: Download new firmware

If the configuration worked but the communication still can't be established, may be the MIP controller has a bad firmware loaded in it's flash memory. The name of the file that is loaded is displayed. If the name doesn't match with the hardware version (Mxx\_yyy.bin where xx is the MIP number 10, 20, 50, 100 and yyy is the version number) you have to download a new firmware. If the red LED blinks continuously it means that there is no valid firmware in the controller's memory.

Start the download tool (see Step 9 for a description). After the download is finished, restart the communication with the <Start com.> button and return to Step 6.

#### Step 8 Check the firmware version

Firmware version 3.51 brings a lot of improvements and some new features that are required by MIP Studio (automatic identification of the motor parameters, acceleration feed forward). For new applications it is recommended to update to this firmware version. If your MIP controller contains an older firmware and was never used before (no changes done to the system parameters) MIP Studio will display this warning:

| Warning | <u>-₩</u> ×                                                                                                    |
|---------|----------------------------------------------------------------------------------------------------|
| ⚠       | The MIP firmware version is v. 3.47<br>For optimal performance the MIP firmware must be v. 3.51 or higher.<br>Do you want to download a new firmware? |
|         | Yes <u>N</u> o                                                                                                    |

Click <Yes> if you want to download a new firmware. Go to Step 9.

Note: if your MIP controller was already used, you can check the firmware version by clicking on the <Read version> toolbar button.

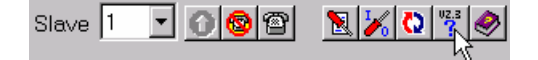

## Step 9 Download the firmware

Directly go to Step 10 if your firmware version is OK. You can run the download tool at any time by clicking the <MipDownload> toolbar button.

| Slave | 1 | 0 🚳 | e 1 | 援 🔇 | VZ.3 |
|-------|---|-----|-----|-----|------|
|       |   |     |     |     |      |

#### a) Configure the communication settings for 'MipDownload'

When called from MIP Studio, the communication settings are inherited from MIP Studio. You can change these settings if required.

Select the correct COM port and physical bus (RS232 or RS485).

The reset baudrate is used to send the Reset command if your MIP is already working in the MIP*bus* mode. In this case you don't have to reset the MIP manually.

The download baudrate is used for the download itself. For the bus arbitration refer to the explanations in Step 5.

| Settings                                                             |              |  |  |  |  |
|----------------------------------------------------------------------|--------------|--|--|--|--|
| <ul> <li>RS232 Download Mode</li> <li>RS485 Download Mode</li> </ul> |              |  |  |  |  |
| maxon motor<br>maxon motor ag, CH-6072 Sachseln                      |              |  |  |  |  |
| Serial Port                                                          | COM1         |  |  |  |  |
| Reset Baudrate                                                       | 19200 💌      |  |  |  |  |
| Download Baudrate                                                    | 57600 💌      |  |  |  |  |
| Bus Arbitration                                                      | AUTO_CONTROL |  |  |  |  |
| Timeout<br>Trials                                                    | 100 ms<br>4  |  |  |  |  |

#### b) Set the MIP controller into the boot mode

Click on the button <B> (Set Slave into BootMode!) or press the keys <ALT+B>. Now reset the MIP controller either by pressing the reset push-button or by switching the power supply off and then on.

After the reset of the MIP, the following message should appear. If this is not the case, there is a communication problem (check the cabling and the communication settings).

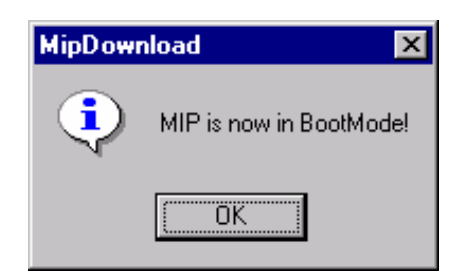

#### c) Download the firmware version to the MIP

- 1) Click the button <D> (Download Firmware!) or press the keys <ALT+D>.
- Select the latest firmware binary file (\*.bin) in the Open File dialog. The firmware files are located in the directory...\maxon motor MIP\Firmware.

Select M10\_xxx.bin for MIP10, M20\_xxx.bin for MIP20, M50\_xxx.bin for MIP50 and M100\_xxx.bin for MIP100 (xxx symbolizes the version number).

3) The dialog 'Download Parameter' appears. Ensure that the following options are selected:

| Download Parameter                                                                                                    |                                                                                                    |
|----------------------------------------------------------------------------------------------------|----------------------------------------------------------------------------------------------------|
| Download Segments     ✓ Download System Parameters     ✓ Download User1 Parameters     ✓ Download User2 Parameters     ✓ Download Application                                                                         |                                                                                                    |
| System Parameter       Use File Settings         C Slave Address       1         C Group Address       128         C Start-up mode       I/O-MIPbus         C Physical Bus       RS232         C Baudrate       57600 | Define New Settings         Slave Address         Group Address         Start-up mode         MIPbus         Physical Bus         RS232         Baudrate |
| OK                                                                                                    |                                                                                                    |

• Download Segments:

Select all segments. This will overwrite all the system and user parameters, which is a good option if you are not sure what is stored in Flash memory.

If your are updating an already configured MIP controller and don't want to overwrite the system/user parameters, uncheck the respective segments.

- System Parameter for communication During the download you have the opportunity to update the system parameters that control the start-up mode and the communication of the MIP controller.
  - If your MIP controller is already configured, keep the controller settings
  - If you work with a customized binary file (already configured for your application) use the file settings
  - If you need to change something, define new settings
- 4) Click <OK> and the firmware download starts. If you encounter failures during the download try a new download at a lower baudrate.
- 5) After successful download you will be asked for new system parameter settings. Click on the button <Accept Settings> to skip over this procedure.

#### d) Quit the 'MipDownload' tool

Click on the <Exit> button and answer <Yes> to the question "Reset all Slaves to quit the BootMode ?".

# e) Reconfigure the MIP communication settings

Since MIP Studio frees the COM port when it launches the download tool, you have to restart the communication in MIP Studio after a download. Use the **O** button to restart the communication.

If the communication parameters don't match any more (overwritten), the communication checklist appears after 4 seconds. Go to Step 6.

# Step 10 Configure the system parameters

If the system parameters of your MIP controllers have never been changed (first power on, factory settings) the System Parameters editing dialog will open automatically. You can edit the system parameters at any time by clicking on the <System parameters> toolbar button:

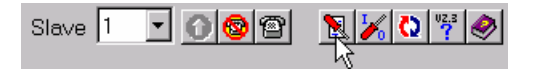

For a better overview the system parameters are organized in different sheets that are accessible with tabs. You have to go through all the sheets to correctly configure your drive system (only the 'Extend' sheet can be left out).

| Permanent System Parameters of MIP50                                                                                                    | Parameter Reference                                                                                                    |
|----------------------------------------------------------------------------------------------------|----------------------------------------------------------------------------------------------------|
| Permanent System Parameters of MIP50         Communication       Drive       Security       Regulation       Homing, Aux. encoder       Extend         Axis       Slave nr.       Imaxon motor       MIP         Group address       maxon motor       MIP         I28       www.mexonmotor.com       motion control         Start-up mode       On       RS232       RS485         MIPbus mode       On       RS232       RS485         RS232 baudrate       RS232 format       No parity. 8 data bit 1 stop bit       Imaxon         RS485 baudrate       Imaxon       Imaxon       Imaxon       Imaxon         The system parameters of this MIP have never been modified.       Plases check all the system parameters to fit your amplication       Plases       Imaxon | Parameter Reference Axis number Parameter nr. 1 Type: Byte Meaning Defines which axis number is used for the MIP. This value is also the slave's address in a MIPbus network. Values 1 127 Default 1 Remark 0 is reserved for the host system (master) ! |
| Please, check all the system parameters to fit your application. The most important parameters are pointed out.                                                                                                    |                                                                                                    |

To show the online parameter reference (yellow window) for a given parameter, you have to set the focus in the edit box of the parameter or click on the help icon **1** and then click on the parameter area

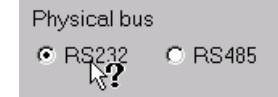

Carefully read the online parameter reference. It should answer most of the common questions.

When the parameters are edited for the first time, the most important parameters are pointed

out with the symbol.

Note: You can save all the system parameters to a file or load all the system parameters from a file by pressing the <save> or <load> buttons. This is very useful for the configuration of series. The used file format (CSV = comma separated values) can be edited with Excel or any text editor.

#### Step 11 Check the communication parameters

The 'Communication' sheet contains the MIP communication parameters and the working mode (see image in Step 10). Since the communication parameters were automatically configured in Step 6 they should be already correct.

Note: changes done to the communication parameters only come into effect after a reboot of the MIP controller.

#### Step 12 Define the drive characteristics

The 'Drive' sheet contains the characteristics of the drive system.

| ommunication Drive                      | Security Regulation  | Homing, Aux. encoder   E         | Extend        |
|-----------------------------------------|----------------------|----------------------------------|---------------|
| -Motor                                  |                      | Two of motor                     |               |
| 48                                      | _ 💷<br>_ M           | <ul> <li>EC brushless</li> </ul> | O DC          |
| ,<br>Max. continuous (                  | current              | Max. peak current                |               |
| 5000                                    | [mA]                 | 10000                            | [mA]          |
| - Constants                             |                      |                                  |               |
| Speed constant*                         | _ 🖾                  | Total resistance*                |               |
| 250                                     | [rpm/V]              | 1.5                              | [ohm]         |
| Total inertia*                          |                      | Feed forward factor              | 5 A 1(        |
|                                         | [g*cm2]              | 033.037                          | [mAy(qc/msz)] |
| -Encoder and gear<br>Encoder resolution |                      | 1 rotor turn =                   |               |
| 500                                     | [impulse/turn]       | 2000                             | [qc]          |
| ,<br>Gear ratio or Roti                 | or turns/mm          | ,<br>1 load turn or 1 mm =       |               |
| 1                                       | [n:1]                | 2000                             | [qc]          |
| -Velocity profile                       |                      |                                  |               |
| Max. velocity                           | - EU                 | Maximal acceleratio              | n current     |
| 15000                                   | [rpm]                | 699                              | [mA]          |
| Min. acceleration                       | time                 | Maximal acceleratio              | n             |
| 500                                     | [ms]                 | 1                                | [qc/ms2]      |
| Type of accelera<br>© Constant          | tion<br>O Sinusoidal | Dimensioning                     |               |

#### a) Enter the parameters that are pointed out.

All the parameters that have an asterisk \* can be automatically identified (see sub-step b): speed constant, total inertia<sup>1</sup> and resistance<sup>2</sup>.

For a correct identification, the value of the supply voltage and the encoder resolution must be correctly set.

<sup>&</sup>lt;sup>1</sup> The total inertia is required if you use the feed forward in the position control loop and also serves to compute the current required during the acceleration.

<sup>&</sup>lt;sup>2</sup> The total electrical resistance is used when computing the voltage budget with the <Dimensioning> button.

#### b) Automatic identification of the motor

Press the <Identify> button. This will bring you to the 'Identify motor parameters' panel in the 'More' tab of MIP Studio. This step is optional.

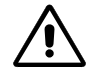

Always have in mind that the identification process will "shake" your drive and accelerate the motor with currents up to the given maximum. Don't start the identification if your system cannot move freely and is likely to cause damage! Avoid doing the identification near to a mechanical stop.

| Regul   | Home    | Profile | Sequence    | More             |
|---------|---------|---------|-------------|------------------|
| Identi  | fy moto | or para | meters      | 6                |
| Current | 4800    | 🗧 [mA]  | 📕 Alternate | $\triangleright$ |

The 'Current' edit box limits the current that is used to identify the motor. Typically this current should be twice the nominal continuous current of the motor and less or equal to the peak current.

Depending on the inertia, MIP Studio will limit the current to a smaller value. For a correct identification, the power supply must be able to supply the maximum current at the given supply voltage without significant voltage drop.

If your system is not allowed to drift too much in one direction, you may decide to alternate the direction of movement. In some cases the alternate directions give better results because the trials are balanced.

When you are done with the settings, press on the execute button.

- A first warning box asks you to verify that the supply voltage in the system parameters is correct. Click <No> if this not the case and correct the value.
- A second warning box asks you if the motor is ready for movements.
- A third warning box asks you if the velocity should be limited during the trials. Answer <Yes> if your system must not exceed the displayed speed. If the limit is set too low the identification may give unsatisfactory results.
- Finally you are asked if the current regulator should be tuned. If you press <Yes>, the current regulator is automatically tuned prior to starting the identification. If you press <No>, the autotuning is skipped and the identification process is started straight (note: a good current regulation is required for a correct identification).

During the identification, the following dialog shows the results of the identification after n trials. If the results seem correct (small standard deviation (sigma) for the speed constant and the resistance) you can save them to the system parameters by pressing the <Save> button.

| Motor parameters (identification finished) |                                                                                                    |                                                     |                                                                                   |      |  |  |
|--------------------------------------------|----------------------------------------------------------------------------------------------------|-----------------------------------------------------|-----------------------------------------------------------------------------------|------|--|--|
| Trials<br>5                                | Speed constant           255.64         [rpm/V]           σ         0.55         [%]           Torque constant         37.35         [mNm/A] | Total resistance<br><b>1.82</b> [ohm]<br>σ 1.59 [%] | Load torque<br>1.73 [mNm]<br>σ 11.27 [%]<br>Total inertia<br><b>83.85</b> [g*cm2] | Exit |  |  |

Normally the identified motor parameters should be preferred to the catalogue values since they incorporate the real measurement gain factor of the controller as well as the electrical resistance of the cabling and the real supply voltage.

#### c) Computing the optimal Brake Gain

Based on the identified motor parameters, MIP Studio computes the theoretical Brake Gain in order to brake the motor within a given time. The computation does not take the friction and the load torque into account and therefore is only accurate at high speed, where the inertia plays the most significant role. At low speed the braking duration is usually shorter.

#### d) Dimensioning your drive system

After having identified the motor characteristics, we recommend checking the dimensioning of your drive system by using the <Dimensioning> button.

| Dimensioning                                                                                                    |               |                            | - <u>P</u> ? ×             |  |  |
|----------------------------------------------------------------------------------------------------|---------------|----------------------------|----------------------------|--|--|
| Motor         Speed constant         Torque constant         Total inertia         Total resistance           394.081         [rpm/V]         24.2318         [mNm/A]         21         [g*cm2]         3.89364         [ohm] |               |                            |                            |  |  |
| Application<br>Max. velocity Max. acceleration Maximal load torque<br>6000 [rpm] 4188.8 [rad/s2] 15.00 [mNm] Compute                                                                                                    |               |                            |                            |  |  |
| Current[A]                                                                                                    | _Voltage[V]   |                            | Voltage[V] (worst case)    |  |  |
| Accel. 0.363                                                                                                    | EMF           | 15.2                       | EMF 15.2                   |  |  |
| Load 0.619                                                                                                    | RI            | 3.8                        | Ripeak 7.8                 |  |  |
| Total 0.982                                                                                                    | Total         | 19.0                       | Total 23.0                 |  |  |
| Peak 2.000<br>Margin 50.9%                                                                                                    | Supply Margin | <mark>24.0</mark><br>20.6% | Supply 24.0<br>Margin 4.1% |  |  |
| Exit                                                                                                    |               |                            |                            |  |  |
|                                                                                                    |               |                            |                            |  |  |

| Color code | Green (OK) | Orange (care) | Red (BAD) |
|------------|------------|---------------|-----------|
| Margin:    | ≥ 20 %     | < 20%         | < 0%      |

Type in the maximal load torque (at the motor shaft, not at the gear's output) and click on the "Compute" button. You can measure the real load torque with the motor identification (see previous page).

The 'Current [A]' column gives the current budget. The total current must not exceed the defined peak current or the drive will not be able to accelerate as desired.

The '**Voltage** [V]' column gives the voltage budget. The total voltage must not exceed the power supply voltage or the drive will not be able to reach the desired maximum velocity.

The '**Voltage [V] (worst case)**' column gives the voltage budget under worst case conditions, i.e. maximal velocity and peak current (as defined in the system parameters).

Click on the different fields to get an explanation in the yellow help window. If you do not respect the current and voltage budgets (negative margin), you have the risk to get a positioning error (error nr. 20) when you order a movement with the maximum acceleration and speed. It is good practice to have a margin of 20 % for accommodating to voltage or load variations.

# Step 13 Define the safety settings

The 'Safety' sheet defines the safety settings.

| Permanent System Parameters of MIP50                                                              |  |  |  |  |  |
|---------------------------------------------------------------------------------------------------|--|--|--|--|--|
| Communication Drive Safety Regulation Homing, Aux. encoder Extend                                 |  |  |  |  |  |
| Hardware                                                                                          |  |  |  |  |  |
| check internal <overload digital="" on="" outputs=""> signal</overload>                           |  |  |  |  |  |
| check encoder signals (special hardware required, ask maxon motor)                                |  |  |  |  |  |
| □ disable encoder signals monitoring (somware)<br>□ disable overcurrent protection (MIP50/MIP100) |  |  |  |  |  |
| Limits                                                                                            |  |  |  |  |  |
| Check LEFT LIMIT input                                                                            |  |  |  |  |  |
| enable clearing <left limit=""> error while limit switch still active</left>                      |  |  |  |  |  |
| enable clearing < Right limit> error while limit switch still active                              |  |  |  |  |  |
| ☐ invert end switch & home switch                                                                 |  |  |  |  |  |
| Lower (software) position limit Upper (software) position limit                                   |  |  |  |  |  |
| -100000 [qc] Enable 100000 [qc] Enable                                                            |  |  |  |  |  |
| Stop                                                                                              |  |  |  |  |  |
| stop the current regulation on STOP or HALT     Brake gain                                        |  |  |  |  |  |
| enable clearing the high priority <stop> error</stop>                                             |  |  |  |  |  |
| stop the current regulation after braking                                                         |  |  |  |  |  |
| Watchdog                                                                                          |  |  |  |  |  |
| COM watchdog timeout (0= disabled)                                                                |  |  |  |  |  |
| I enable clearing the <watchdog> error 0 [ms]</watchdog>                                          |  |  |  |  |  |
| ☐ don't generate <watchdog> error after a watchdog reset</watchdog>                               |  |  |  |  |  |
|                                                                                                   |  |  |  |  |  |
| Image: Default values         OK         Annuler                                                  |  |  |  |  |  |

The default parameters offer a standard safety. Carefully read the information displayed in the yellow help window in order to optimize the safety for your particular drive system.

Have a special attention for the parameter nr. 37 'Brake Gain' since it is used to brake the drive when a motion error occurs. See Step 12.c).

Also decide which behavior the STOP and HALT functions should have (braking or switching off the current regulation). Have in mind that when you switch off the current regulation on a MIP10/MIP20, the motor's winding is shorted, which can result in very high braking current at high speed. A software controlled braking is often a better choice.

# Step 14 Define the regulation gains

Positioning Controller MIP

This 'Regulation' sheet contains the regulation (control) parameters.

| Permanent System Parameters of MIP50                                                                                                    | -121 ? | × |
|----------------------------------------------------------------------------------------------------|--------|---|
| Communication Drive Security Regulation Homing, Aux. encoder Extend                                                                                                    |        | _ |
| Current Regulation                                                                                                    |        |   |
| Automatically start at power on                                                                                                    |        |   |
| Gain P* 🕤 Gain I* 🗐<br>80 16                                                                                                    |        |   |
| Gain factor [MIP50] 30 [-]                                                                                                    |        |   |
| Position Regulation                                                                                                    |        | 1 |
| Gain P*         Gain I*         Gain D*         Gain D* <t< td=""><td></td><td></td></t<> |        |   |
| Max. position error     Max. pulse length speed       2000     [qc]     200     [qc/ms]                                                                                                    |        |   |
| Enable acceleration feed forward                                                                                                    |        |   |
|                                                                                                    |        |   |
| Press the autotune button below to find the regulation gains automatically.                                                                                                    |        |   |
|                                                                                                    |        |   |
| C (*) Autotune OK A                                                                                                    | nnuler |   |

The MIP offers the possibility to perform an autotuning of the regulation gains. The autotuning is great help, but optimal regulation parameters can't be guaranteed in all cases.

During autotuning, the motor performs some rotations in both directions. The autotuning will "shake" your drive and accelerate the motor with currents up to the given maximum. Don't start the autotuning if your system cannot move freely and is likely to cause damage! Avoid doing the autotuning near to a mechanical stop.

Press the <Autotune> button. This will bring you to the 'Autotune' panel in the regulation tab of MIP Studio.

The autotuning of the regulation gains is based on a modified Hooke & Jeeves search algorithm. To find the optimal gains, an evaluation movement is executed and a cost function based on the regulation error is computed. The search algorithm executes successive trials, with different set of gains, in order to minimize the cost function.

Please read the online help *i* for more information on the autotuning.

#### a) Autotuning of the current regulator

First tune the current regulator.

Select [Current] regulator, [Default gains] and [ISE2] cost function in the 'Autotune' panel. Execute the autotuning. This can take a few minutes while you can follow the evolution of the gains and the cost function in the Recorder panel.

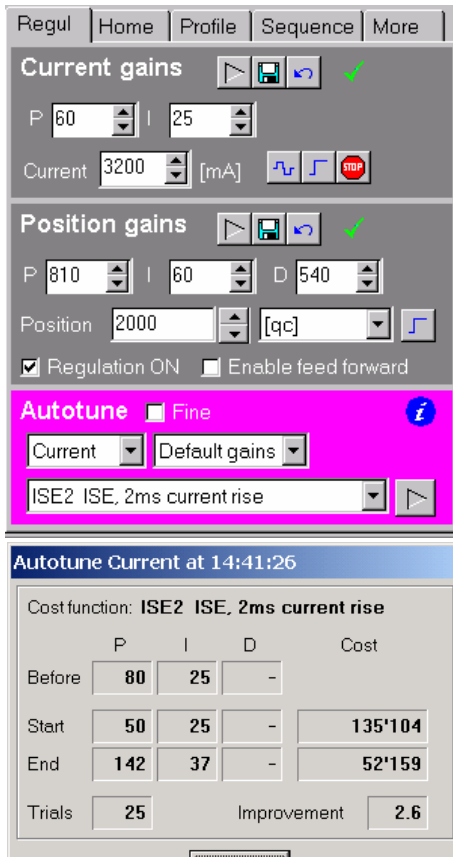

At the end, the initial gains used as starting point for the search, the old gains and the optimized gains are shown in a window.

If the improvement factor is > 1.0 the new gains are automatically saved to the system parameters.

|                                              | Start                                        | 50  | 25 | -      | 135'104   |  |  |
|----------------------------------------------|----------------------------------------------|-----|----|--------|-----------|--|--|
|                                              | End                                          | 142 | 37 | -      | 52'159    |  |  |
|                                              | Trials                                       | 25  |    | Impro∨ | ement 2.6 |  |  |
|                                              |                                              |     |    | Close  |           |  |  |
| n a current square t<br>button in the 'Curre | nt square test.<br>the 'Current gains' panel |     |    |        |           |  |  |
|                                              |                                              |     |    |        |           |  |  |

You can check the performance with a current square test. Click the <Current square test> <sup>Tur</sup> button in the 'Current gains' panel

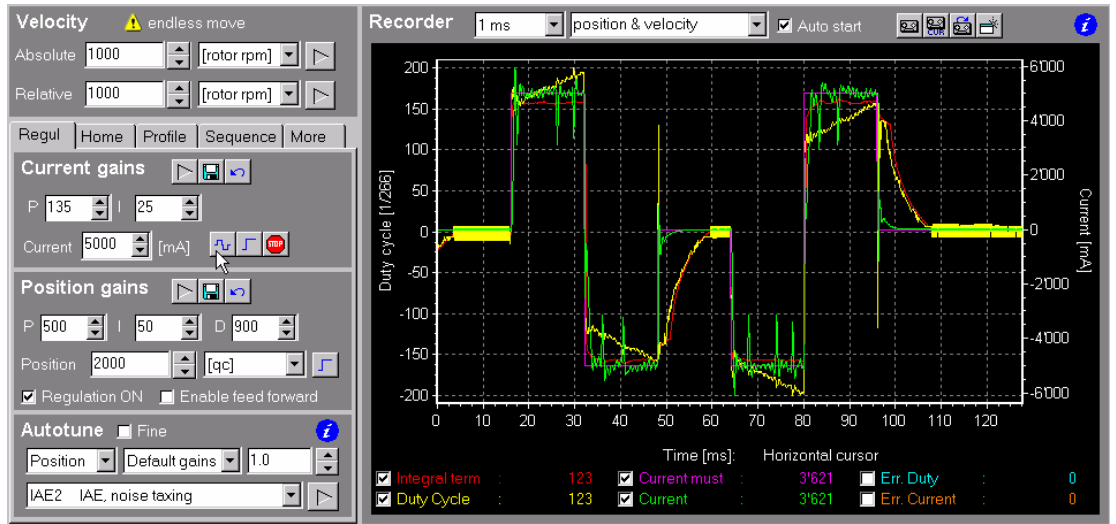

With EC motors you will notice short breaks in the current that correspond to the phase commutations (this is absolutely normal). The faster the rotor turns, the more phase commutations you have. On the MIP50 a flat integral term is a sign that the speed constant is correctly set in the system parameters.

#### b) Autotuning of the position regulator

Now tune the position regulator. Select [Position] regulator, [Default gains], an amplitude factor of 1.0 and the [IAE2] cost function and execute the autotune.

| Autotune 🔲 Fine                | 2 |
|--------------------------------|---|
| Position 💌 Default gains 💌 1.0 |   |
| IAE2 IAE, noise taxing         |   |

This will take a few minutes while you can follow the evolution of the gains and the cost function in the recorder area. At the end, the results are shown in a window. If the improvement factor is > 1.0 then the optimized gains are automatically saved to the system parameters.

You can check the performance of the position regulation by ordering a position movement. In the position panel define a relative movement and execute it.

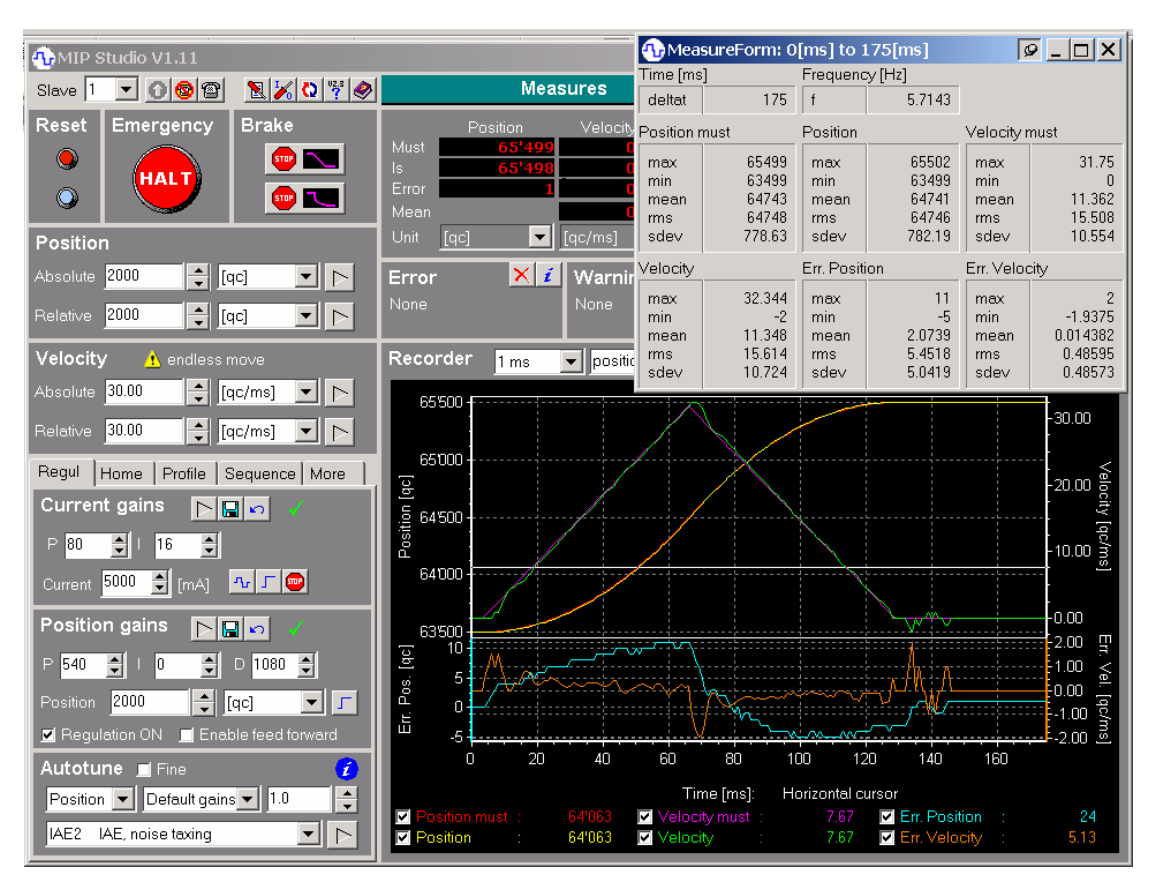

You can see the result in the 'Recorder' panel and judge the performance of the regulation. By pressing the 'M' key you will see statistical values (like the rms value of the position error) that will help for an objective performance analysis.

Note: If your application requests strong acceleration, enabling the acceleration feed forward can significantly reduce the positioning error during the acceleration phases. The feed forward requires the system parameter 'total inertia' to be correctly identified. An interesting test is to set all gains to 0 and do a relative movement with only the acceleration feed forward.

#### c) Manual tuning of the regulator

If the result of the autotuning is not satisfactory, you have to tune the gains manually.

The search for adequate regulation gains is an iterative process. Change the gains manually in the regulation tab, start a relative movement and analyze the record.

Hints for position gains:

| Start values:   | Integral Gain = 0<br>Proportional Gain = 2 x Differential Gain                                                    |
|-----------------|----------------------------------------------------------------------------------------------------|
| Overshoot:      | Reduce the 'Proportional Gain' or<br>Increase the 'Differential Gain'                                             |
| Position Error: | Increase the 'Proportional Gain' and the 'Differential Gain'.                                                     |
| Integral gain   | When the P and D gains are optimized, increase the integral gain until the static position error is small enough. |

# Step 15 Define the homing parameters

The 'Homing' sheet defines the homing parameters.

| ermanent System Parameters of MIP50  |                     |                               |        |
|--------------------------------------|---------------------|-------------------------------|--------|
| Communication Drive                  | Security Regulation | n Homing, Aux. encoder Extend |        |
| Homing<br>Home trigger               |                     |                               |        |
| Current rise                         |                     | 🗖 also search encoder index   |        |
| Search velocity                      | _                   | Search velocity               |        |
| 10                                   | [qc/ms]             | 300 [rpm]                     |        |
| Current threshold (n                 | nechanical stop)    |                               |        |
| 400                                  | [mA]                |                               |        |
| Offset movement                      | _                   | Position after homing         |        |
| 500                                  | [qc]                | 0 [qc]                        |        |
| Auxiliary encoder<br>Type of encoder |                     |                               |        |
| Encoder with signs                   | als A and Direction | •                             |        |
| Gain (ratio)                         |                     |                               |        |
| 100                                  | [n:1]               |                               |        |
|                                      |                     |                               |        |
|                                      |                     |                               |        |
|                                      |                     |                               |        |
|                                      |                     |                               |        |
|                                      |                     |                               |        |
|                                      |                     |                               |        |
|                                      |                     |                               |        |
|                                      |                     |                               |        |
| Default val                          | ues                 | OK A                          | nnuler |

Because the MIP controller works with an incremental angle encoder it is necessary to search an absolute reference after a power up or a reset of the system. The search of this reference is called referencing or homing.

The homing function of the MIP is very flexible and can be adapted to your drive system. Carefully read the information displayed in the yellow window and define your parameters.

You can also define the homing parameters in the 'Home' tab of MIP Studio, with the advantage that you can enter the values in various units and that you can immediately test the homing process. The contextual help  $\vec{t}$  gives valuable information.

### Step 16 Test your drive system

Before you switch to the final operating mode for your drive application, we recommend testing your drive system with MIP Studio with the benefit that all runtime variables like the position, the velocity, the current (or torque) can be recorded in real time.

With MIP Studio you will learn a lot about your drive system:

- How much current is required for a requested movement ?
- How does the load torque vary in function of the position (non-linear systems) ?
- How much time is required for the position to stabilize with a given accuracy?
- How fast can the system move before a positioning error occurs ?
- What are the correct homing parameters, how accurate is the home trigger ?
- Is the braking gain properly set for a safe braking at all speeds ?
- Are the end-switches far enough from the mechanical stops (braking distance) ?
- How does the system react when the STOP input is activated ?

For prototyping, the built-in sequencer lets you define complex sequences of movements and I/O control, even on a multiple axes system. This feature can save a lot of development time.

The data export capabilities of the recorder makes it ideal for documenting purposes.

When the drive system is working to your satisfaction, then only shall you switch to the final operating mode, where in most cases you will work "blind".

# Step 17 Select and configure the operating mode

The configuration of the operating mode is done by the system parameter 'Start-up mode'. The choice of the operating depends on your application (stand-alone application, supervision by a PC computer, a PLC etc...)

The following operating modes are available:

| Operating Mode | Text menu                                                                                                    |  |
|----------------|----------------------------------------------------------------------------------------------------|--|
| Description    | Text oriented menu system for primary installation, configuration, system check and optimization.<br>Not useful for the final application. |  |
| Interface      | • RS232 / RS485                                                                                                    |  |
| PC-Tools       | <ul><li>GraphTerm</li><li>GrTerm (DOS)</li></ul>                                                                                           |  |
| Manual         | Section [Text Menu Mode]                                                                                                    |  |

| Operating Mode | ASCII Command                                                                            |  |
|----------------|------------------------------------------------------------------------------------------|--|
| Description    | Simple communication protocol and commands for systems in connection with a PLC or a PC. |  |
|                | For advanced applications the MIPbus mode is preferred.                                  |  |
| Interface      | • RS232 / RS485                                                                          |  |
| PC-Tools       | <ul><li>GraphTerm</li><li>GrTerm (DOS)</li></ul>                                         |  |
| Manual         | Section [ASCII Command Mode]                                                             |  |

| Operating Mode | MIPbus                                                                                                    |  |
|----------------|----------------------------------------------------------------------------------------------------|--|
| Description    | Efficient communication protocol and extensive command set.                                                          |  |
|                | For single axis and multiple axes systems with a supervising unit (e.g. PC or micro controller) for process control. |  |
| Interface      | • RS232 / RS485                                                                                                    |  |
| PC-Tools       | MIP Studio                                                                                                    |  |
|                | Mip_WinCmdo                                                                                                    |  |
|                | MIP_Cmdo (DOS)                                                                                                    |  |
|                | MIPbus DLLs (see MIP DLL Programming)                                                                                |  |
| Manual         | Section [MIP <i>bus</i> Mode]                                                                                        |  |
|                | Section [MCI Command Set]                                                                                            |  |

| Operating Mode | I/O-Text                                                                                                    |  |
|----------------|----------------------------------------------------------------------------------------------------|--|
| Description    | Direct process control via switches or digital I/Os of a PLC.                                                                                 |  |
|                | For simple and economically priced single axis positioning systems without supervising unit for process control or in combination with a PLC. |  |
| Interface      | • I/O                                                                                                    |  |
|                | RS232 / RS485 (for configuration and monitoring)                                                                                              |  |
| PC-Tools       | GraphTerm                                                                                                    |  |
|                | GrTerm (DOS)                                                                                                    |  |
| Manual         | Section [I/O Mode]                                                                                                    |  |

| Operating Mode | I/O-MIP <i>bus</i>                                                                                                    |  |
|----------------|----------------------------------------------------------------------------------------------------|--|
| Description    | Direct process control via digital inputs and outputs.<br>Efficient communication protocol and extensive command set. |  |
| Interface      | <ul> <li>I/O</li> <li>RS232 / RS485 (not mandatory)</li> </ul>                                                        |  |
| PC-Tools       | <ul> <li>MIP Studio</li> <li>Mip_WinCmdo</li> <li>MipBus DLLs (see MIP DLL Programming)</li> </ul>                    |  |
| Manual         | Section [I/O Mode]                                                                                                    |  |

• To change the start-up mode, open the system parameters dialog by clicking the <System parameters> toolbar button:

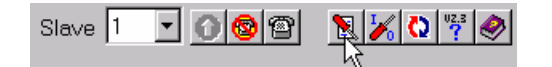

- Select the operating mode in the 'Start-up mode' field.
- Save your system parameters to a file. Click the <Save> button and save the file with a
  meaningful name. If you later need to configure further MIP controllers for an identical drive
  system you can then easily reload the system parameters from this file.
- Close the system parameters dialog and click the <reset> button in the Reset panel of MIP Studio to activate the new working mode.
- Close MIP Studio and start the adequate PC tool for the new operating mode:

| Text menu & I/O-Text | $\Rightarrow$ | GraphTerm                   |
|----------------------|---------------|-----------------------------|
| ASCII command        | $\Rightarrow$ | GraphTerm for manual typing |
| MIPbus & I/O-MIPbus  | $\Rightarrow$ | IP Studio, Mip_WinCmdo      |

• Read the section of the MIP manual relative to the chosen operating mode.

# 4. Series production

Alternatively to only saving the system parameters to a file, you can save the whole firmware including the system parameters in a single binary file. This method is recommended for series configuration.

Follow these steps to upload the firmware:

- 1) Start the tool 'MipDownload' and configure the communication settings.
- Set the MIP into the BootMode Click on the button <B> or press the keys <ALT+B> to set the MIP into the BootMode.
- Upload the flash memory content of the MIP Click on the button <U> or press the keys <ALT+U>. Enter a file name and press the Save button.

The dialog 'Upload from MIP' appears.

| Upload from MIP                                   |                                    | ×    |
|---------------------------------------------------|------------------------------------|------|
| Upload File<br>Upload Baudrate<br>Addressed Slave | : Hallo.bin<br>: 57600 baud<br>: 1 |      |
| Uploading block fro                               | m 0x00C02700                       |      |
| 0%                                                | 50%                                | 100% |
|                                                   | ( <u>Exit</u>                      |      |

#### Remark:

If the upload fails, you have to decrease the download baudrate in the settings of the tool.

For configuring other controllers with the same firmware version and system parameters, simply download your customized firmware file into the MIP controllers (See Step 9 for the download procedure). In this way you are sure that all controllers are identically configured.